# 

## 静音ケーブル巻取りブルーLEDマウス取扱説明書

MA-BLMA8シリーズ

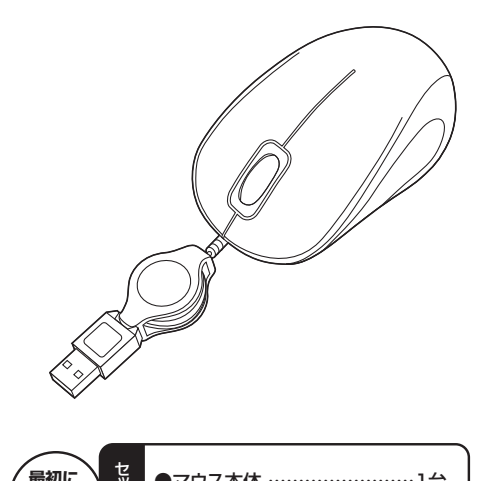

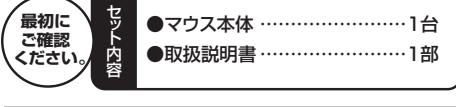

本取扱説明書の内容は、予告なしに変更になる場合があります。 最新の情報は、弊社WEBサイト(http://www.sanwa.co.jp/)をご覧ください。

デザイン及び仕様については改良のため予告なしに変更することがございます。 本誌に記載の社名及び製品名は各社の商標又は登録商標です。

## サンワサプライ株式会社

#### 目 次

- 1. はじめに
- 2. 健康に関する注意
- 3. 安全にご使用していただくために
- 4. 電波障害自主規制について
- 5. 対応機種·対応OS
- 6. マウス接続の手順
- 7. 特長
- 8. 各部の名称とはたらき
- 本製品をUSBポートに接続する際の注意(Windows用)
   Windows 8.1-8-7パソコン使用時に、マウスを接続してもしばらく認識しない 場合の対処法について
- 10. マウスの接続(Windows用)
- 11. マウスの接続(Mac OS X用)
- 12. 保証規定

#### 1.はじめに

この度は、静音ケーブル巻取りブルーLEDマウス(以降「本製品」といいます)をお買い上げいただき、誠にありがとうございます。 本製品をご使用前にこの取扱説明書をよくお読みください。また、お手元に置き、い つでも確認できるようにしておいてください。

## 2.健康に関する注意

マウスやトラックボール、キーボードを長時間操作すると、手や腕や首、肩などに負担 が掛かり痛みや痺れを感じることがあります。そのまま操作を繰り返していると、場合 によっては深刻な障害を引き起こす恐れがあります。マウスやキーボードを操作中に 身体に痛みや痺れを感じたら、直ちに操作を中止し、場合によっては医師に相談して ください。

また日常のパソコン操作では定期的に休憩を取り、手や腕や首、肩など身体に負担が 掛からないように心がけてください。

### 3.安全にご使用していただくために

本製品は通常の使用においては、きわめて安全ですが、使用上の注意を守って正しくお使いください。

- ●製品を分解したり、改造したりしないでください。
- ●0℃~40℃の気温環境でお使いください。
- ●本製品に衝撃を加えないようにしてください。
- ●保証規定を読み、正しくお使いください。

## 4.電波障害自主規制について

本製品は、情報処理装置等電波障害自主規制協議会(VCCI)の基準に基づくクラスB 情報技術装置です。

本製品をラジオやテレビ受信機に近接して使用されると、受信障害を引き起こすこと があります。取扱説明書に従って正しい取扱いをしてください。

### ■ 5.対応機種・対応OS

### ■対応機種

●Windows搭載(DOS/V)パソコン ●Apple Macシリーズ ※USBポート(Aタイプコネクタ)を持つ機種。

## 対応OS

- ●Windows 8.1·8·7·Vista·XP、Mac OS X(10.2以降)
- ※Mac OS X(10.3以降)は、標準インストールされているSafari、Mail、テキスト エディット及びFinderなど、OS標準ドライバでスクロール可能なアプリケーション でのみスクロール可能です。
- またホイールボタン押下げによる動作はサポートしません。
- ※Mac OS X 10.7(Lion)以降の場合、OSの仕様上、スクロール方向が上下反対になっている場合があるため、スクロールが逆になります。通常のスクロール方向へ設定したい場合は、「システム環境設定」で「マウス」→「スクロール方向:ナチュラ
- ル」にあるチェックを外してください。※機種により対応できないものもあります。 ※この文章中に表記されるその他すべての製品名などは、それぞれのメーカーの登録 商標、商標です。

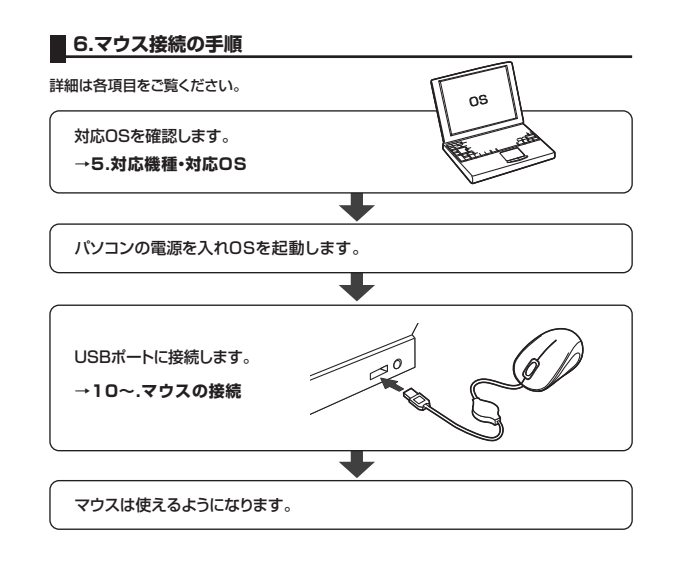

### 7.特長

- ●クリック音とホイール回転音が非常に静か(※)で、周りに迷惑をかけずにパソコンでの操作ができます。深夜の使用、職場や会議中での使用、図書館など公共施設での使用、赤ちゃんがいる家庭での使用に最適です。
- ※クリック音が約30dBと非常に静かで、従来のマウス(55dB程度)に比べて約 1/100の音響パワー(1/10の音圧)になります。(弊社社内テスト値)
- ●ケーブル巻取りタイプなので、持ち運びにもケーブルが邪魔になりません。
- ●Windows標準ドライバでスクロール機能がそのまま使えるから、面倒なソフトの インストールが不要です。パソコンにつなぐだけの簡単接続です。●赤色の光学式より感度の高い青色LEDセンサーを搭載、光沢感のあるデスク面で
- ●ホイールを回せば、画面が上下にスクロールします。ホイールボタンを押したまま
- ●ボイールを回せば、画面が上下にスクロールします。ボイールボダンを押したまま マウスを動かせば、左右上下自由自在にスクロールできます。

#### ■ 8.各部の名称とはたらき

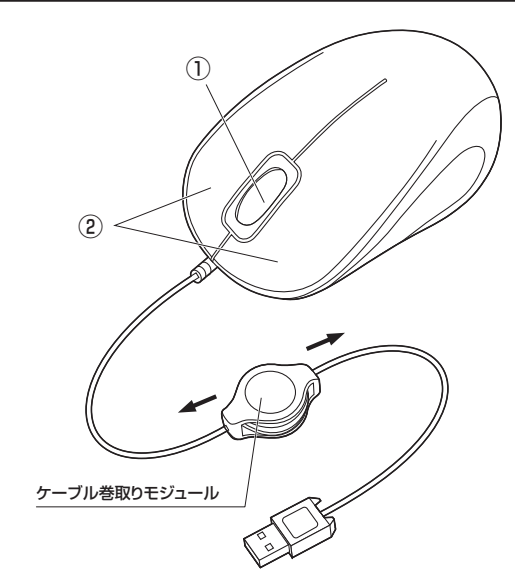

 ホイール(スクロール)ボタン……インターネットやWindows上のドキュメント画面 をスクロールさせる際、このホイールを前後に回 転させて上下スクロールを可能にします。

#### ■スクロールモード

インターネットやWindows上のドキュメント画面でスクロールモードを使用する際、このボタンをクリックしマウスを前後左右に少し動かすと、自動的に画面がスクロールします。このスクロールを止めるには、ホイールボタンをもう一度押してください。

■ズーム

ズームはMicrosoft IntelliMouseの通常機能ですので、MS-OFFICE用のアブリ ケーションに対応しています。「ズーム」とはウィンドウ内の倍率を変えることです。 「Ctrl」キーを押しながらホイールを回転させると、ズームが簡単に行えます。 ●「Ctrl」キーを押しながらホイールをモニター方向に回転させると、倍率が上が ります。

●「Ctrl」キーを押しながらホイールを手前方向に回転させると、倍率が下がります。

#### ※注意:ケーブルの長さを調節する際は、下記の調節方法に従ってください。

#### <ケーブル巻取りの調節方法>

USBコネクタとマウスの両方を持って同時に(水平に)引っ張るようにします。 いっぱいまでケーブルを引っ張り出した後は、無理矢理引っ張らないでくだ さい。ケーブル断線の原因になります。ケーブルを巻取る際も同様に少しだけ 引っ張り、ケーブル巻取りモジュールのロックを解除します。

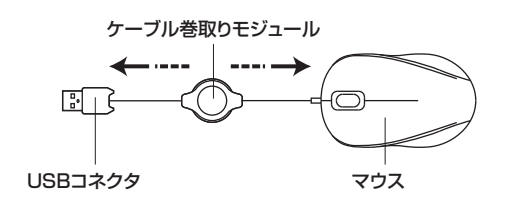

#### 9.本製品をUSBポートに接続する際の注意(Windows用)

本製品はWindowsにおいて自動認識され、使用可能となります。まず初めにUSBイ ンターフェースが正常に動作しているかどうかをチェックしてください。

#### 〈Windows 8.1・8の場合〉

タッチパネル操作の場合

「スタート画面(modern UI)」を開く→「メニューバー」(画面底辺の外から、指一本 で画面内に向けてゆっくり指をスライドさせる)→「全てのアブリ」→「コントロールパ ネル」→「システムとセキュリティ」→「システム」内のデバイスマネージャ

#### マウス(タッチパッド)操作の場合

「スタート画面(modern UI)」を開く→「スタート」メニュー内の何も無いところで右ク リック→下に表示される「メニューバー」内の「全てのアプリ」→「コントロールパネル」 →「システムとセキュリティ」→「システム」内のデバイスマネージャ

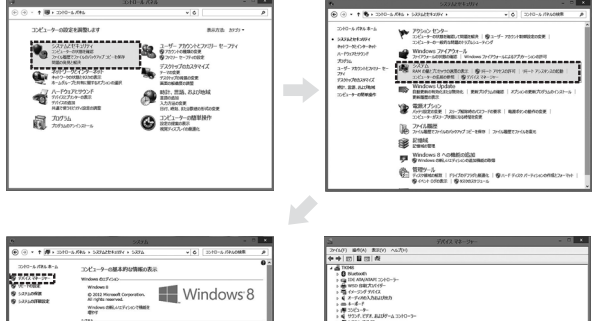

|                                            |                                                                                                    |                                                                          |                | A                                                                                                    |                                    |
|--------------------------------------------|----------------------------------------------------------------------------------------------------|--------------------------------------------------------------------------|----------------|----------------------------------------------------------------------------------------------------|------------------------------------|
| 3010-6 /f86 8-6                            | コンピューターの基本的な情報の表示                                                                                                    |                                                                          |                |                                                                                                    | > 0 Fundades                       |
| 6 .C. TODE                                 | Mithed States And Andrewski Andrewski An<br>Andrewski Andrewski Andrewski Andrewski Andrewski Andrewski Andrewski Andrewski Andrewski Andrewski Andrewski An |                                                                          |                |                                                                                                    |                                    |
| <ul> <li>Solver</li> <li>Solver</li> </ul> |                                                                                                    |                                                                          |                |                                                                                                    |                                    |
|                                            |                                                                                                    |                                                                          |                |                                                                                                    |                                    |
|                                            |                                                                                                    |                                                                          |                |                                                                                                    |                                    |
|                                            | 2998                                                                                                    | 4.6 Windows 152/53152 (1/9/92                                            |                | > III (0.47-                                                                                                    | > BB 10-17-                        |
|                                            | カモット                                                                                                    | 2464(31) Care(TM) (3-32570 CPU @ 1.60699)<br>1.80 CPU                    |                |                                                                                                    | 1 0/10/14/4<br>1 0/10/14/4         |
|                                            | R8.455(9004)                                                                                                    | 4.00 CB (1.85 CB (9)%-(0))                                               | 1 1 100 1 100- |                                                                                                    |                                    |
|                                            | SXFLOREN<br>ADDIME                                                                                                    | 94 (51: 270-707 523), 384 A-2 20(5)<br>39 (97 #O126 Windows 91(60))/5#-1 | 15-198         |                                                                                                    | + 登 /699<br>+ 数 13-マッ /24-25(Q が/Q |
|                                            | 2012-9-8.190.8209-9%-2088                                                                                                    |                                                                          |                |                                                                                                    | - D 700-9                          |
|                                            | 3344-9-8/                                                                                                    | TXD46                                                                    | Suzean         | 9uzeaz                                                                                                    | 1 T 7772 1010 10 6 ( 7 - 0 9 17 42 |
|                                            | 25-2563-9-8-                                                                                                    | TROM                                                                     |                |                                                                                                    |                                    |
|                                            | 20년1-9-8888                                                                                                    |                                                                          |                | Second Second Se |                                    |
| 78540 \$54-                                | 7-993-7:                                                                                                    | WORKGROUP                                                                |                |                                                                                                    | > Q EMIC://0-5-                    |
| Windows Update<br>JCJx=703287088(27-5      | Windows SYECORE                                                                                                    |                                                                          |                |                                                                                                    |                                    |
|                                            | 110/07/07/10/200                                                                                                    | activity in the set of the set of the                                    |                | ~                                                                                                    |                                    |

#### これはUSBインターフェースの正常な動作状況です。

USBデバイスアイコンに「!」マークが表示されていたり、または「ユニバーサルシリ アルバスコントローラ」のデバイスがなにも見つからない場合、マザーボードのBIOS をアップグレードしたり、BIOS設定を確認してください。

ー部の機種ではデフォルトの状態ではUSBボートの使用が不可に設定されていま す。また[ユニバーサルシリアルパスコントローラ]のペンダー名、デパイス名はマザ ーボードによって異なることがあります。インテル社以外の記述の際もありますので、 本体(マザーボード)メーカーにサポートしてもらってください。

#### 〈Windows 7・Vista・XPの場合〉

「スタート」→「設定(S)」→「コントロールパネル(C)」→「システム」の順に選択し、「デ パイスマネージャ」タブをクリックしてください。「ユニバーサルシリアルパスコントロー ラ」をチェックしてください。

下の画面が表示されます。

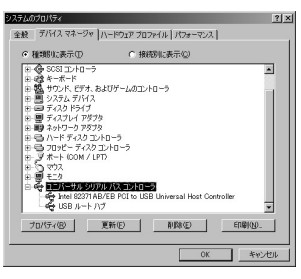

これはUSBインターフェースの正常な動作状況です。

USBデバイスアイコンに「!」マークが表示されていたり、または「ユニバーサルシリア ルバスコントローラ」のデバイスがなにも見つからない場合、マザーボードのBIOSを アップグレードしたり、BIOS設定を確認してください。

ー部の機種ではデフォルトの状態ではUSBポートの使用が不可に設定されていま す。また「ユニバーサルシリアルバスコントローラ」のペンダー名、デバイス名はマザ ーボードによって異なることがあります。インテル社以外の記述の際もありますので、 本体(マザーボード)メーカーにサポートしてもらってください。

## ■BIOS上でUSBがdisableディセーブル(無効)になっている場合

●BIOS上のUSBをenableイネーブル(有効)にしてください。 通常BIOSの設定はパソコン起動時にF1かF2を押すものが多いですが、詳細な設 定については、パソコン本体の取扱説明書をご覧ください。

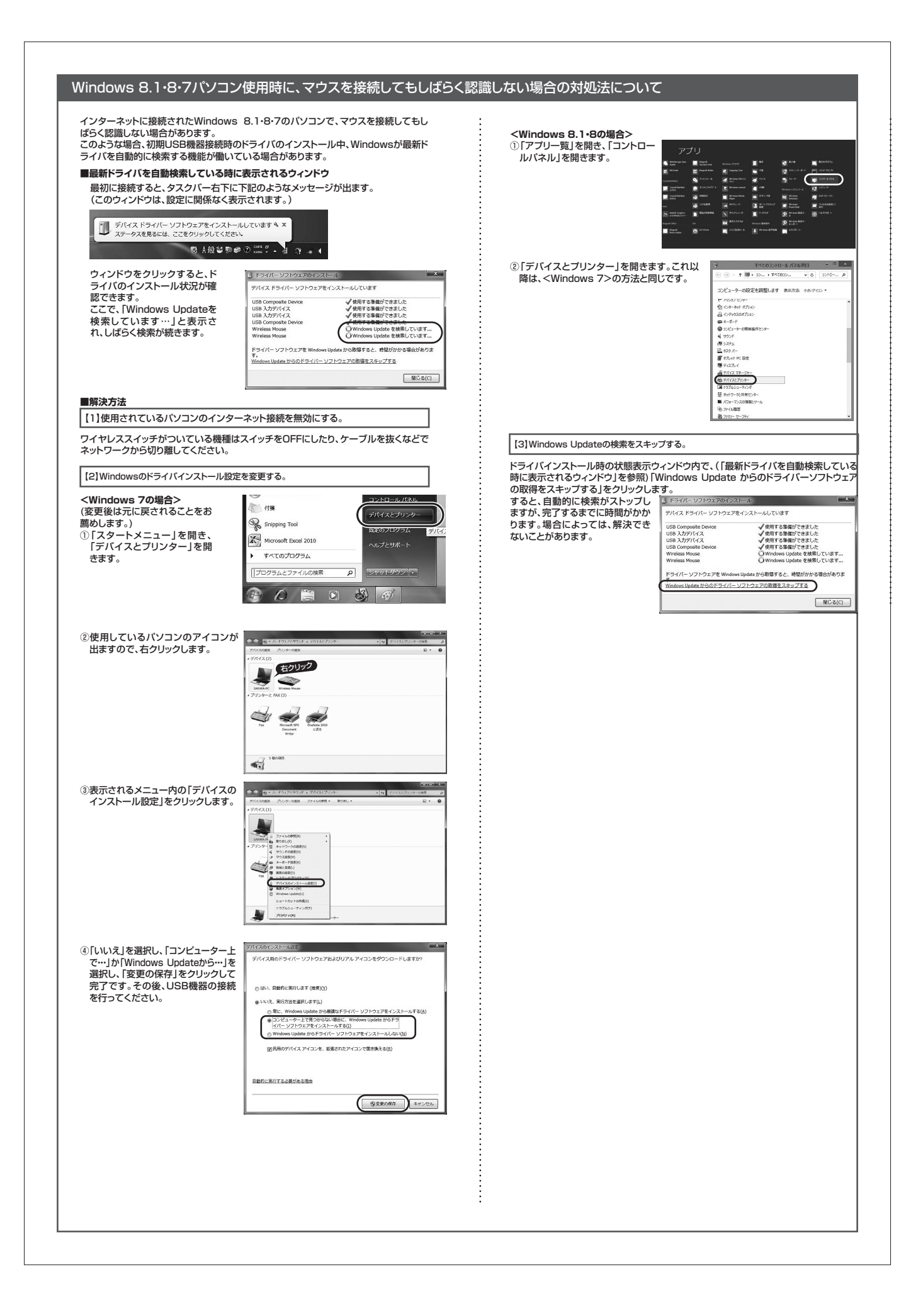

## 10.マウスの接続(Windows用)

- ①パソコンの電源を入れ、Windowsを完全に起動させます。
- ②本製品を、パソコンのUSBポートに接続します。
- ③自動的にハードウェアの検知が始まり、デバイスドライバを更新するためのウィザー ドが記動します。

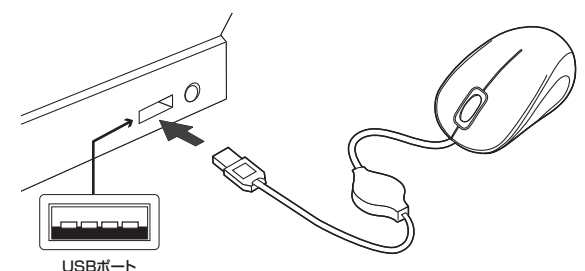

USBコネクタ(Aタイプ)

#### <Windows 8.1・8の場合>

ハードウェアの検知が始まり、自動的にインストールが完了します。

#### <Windows 7の場合>

タスクバーに「デバイスドライバソフトウェアをインストールしています。」 「USB入力デバイス」と表示されて、自動的にインストールが完了します。

#### <Windows Vistaの場合>

タスクバーに「デバイスドライバソフトウェアをインストールしています。」「USB ヒューマンインターフェースデバイス」と表示されて、自動的にインストールが完了し ます。

#### <Windows XPの場合>

タスクバーに「新しいハードウェアが見つかりました。」「使用できる準備ができまし た。」と表示されて、自動的にインストールが完了します。

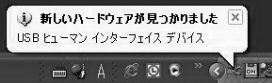

### 11.マウスの接続(Mac OS X用)

Mac OS X(10.3以降)は、標準でインストールされているSafari、Mail、Text EditおよびFinderなど、OS標準ドライバで、スクロール可能なアプリケーションで のみスクロール可能です。また、ホイールボタン押し下げによる動作はサポートしま せん。

①パソコンの電源を入れ、Mac OS Xを完全に起動させます。 ②本製品をパソコンのUSBポートに接続します。 ③ハードウェアの検知が始まり、自動的にインストールが完了します。

### 12.保証規定

- 1)保証期間内に正常な使用状態でご使用の場合に限り品質を保証しております。 万一保証期間内で故障がありました場合は、弊社所定の方法で無償修理いたし ますので、保証書を製品に添えてお買い上げの販売店までお持ちください。
- 2)次のような場合は保証期間内でも有償修理になります。
- ①保証書をご提示いただけない場合。
- ②所定の項目をご記入いただけない場合、あるいは字句を書き換えられた場合。
- ③故障の原因が取扱い上の不注意による場合。
- ④故障の原因がお客様による輸送・移動中の衝撃による場合。
- ⑤天変地異、ならびに公害や異常電圧その他の外部要因による故障及び損傷。 3) お客様ご自身による改造または修理があったと判断された場合は、保証期間内 での修理もお受けいたしかねます。
- 4)本製品の故障、またはその使用によって生じた直接、間接の損害については弊 社はその青を負わないものとします。
- 5)本製品を使用中に発生したデータやプログラムの消失、または破損についての 保証はいたしかねます。
- 6)本製品は医療機器、原子力設備や機器、航空宇宙機器、輸送設備や機器などの人 命に関わる設備や機器、及び高度な信頼性を必要とする設備や機器やシステム などへの組込みや使用は意図されておりません。これらの用途に本製品を使用 され、人身事故、社会的障害などが生じても弊社はいかなる責任も負いかねます。
- 7)修理ご依頼品を郵送、またはご持参される場合の諸費用は、お客様のご負担とな ります。
- 8)保証書は再発行いたしませんので、大切に保管してください。 9)保証書は日本国内においてのみ有効です。

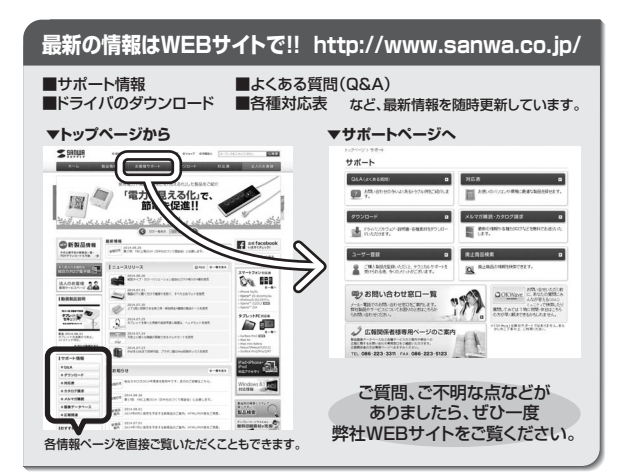

本取扱説明書の内容は、予告なしに変更になる場合があります。 最新の情報は、弊社WEBサイト(http://www.sanwa.co.jp/)をご覧ください。

# サンワサプライ株式会社

○回サライセンター / TAOB-0825 間山県間山市北区出町 1-10-1 TEL086223311 FAX08552235123 東京サライモンター / TAOB-0566 東京 部品 川区 南大 FA 6-5-8 TEL035763001 FAX0857630033 札幌営業所7060-0808 札幌市北区北/糸西4-11 パストラルビルN8 TEL01161:3450 FAX011-163980 仙台営業所7483-0851 山谷市営 域専覧に増留 1-6-37 ま火仙台ビル TEL022574638 FAX0222574633 名古屋営業が7453-0015 名 古屋 市中村区 橋町 1-6-7 カジヤマビル TEL0264392031 FAX085432033 名古屋営業が7453-0015 名 古屋 市中村区 橋町 1-6-7 カジヤマビル TEL0264392031 FAX085432033 福岡営業所77812-0012 福岡市博多区博多駅中央街8-20第2博多垣521 FAX0824718073

BE/AJ/JMDaHk